# Configurar a Secure Firewall Migration Tool para migração do ASA

## Contents

Introduction Prerequisites Requirements Componentes Utilizados Informações de Apoio Configurar Diagrama de Rede Configuration Steps Troubleshoot

# Introduction

Este documento descreve o procedimento para migrar o Cisco Adaptive Security Appliance (ASA) para o Cisco Firepower.

Contribuição de Ricardo Vera, engenheiro do Cisco TAC.

## Prerequisites

#### Requirements

A Cisco recomenda que você tenha conhecimento do Cisco Firewall Threat Defense (FTD) e do Adaptive Security Appliance (ASA).

#### **Componentes Utilizados**

As informações neste documento são baseadas nestas versões de software e hardware:

- PC Windows com Firepower Migration Tool (FMT) v3.0.1
- Adaptive Security Appliance (ASA) v9.16.1
- Secure Firewall Management Center (FMCv) v7.0.1
- Firewall de segurança Threat Defense Virtual (FTDv) v7.0.1

The information in this document was created from the devices in a specific lab environment. All of the devices used in this document started with a cleared (default) configuration. Se a rede estiver ativa, certifique-se de que você entenda o impacto potencial de qualquer comando.

Informações de Apoio

Os requisitos específicos deste documento incluem:

- Cisco Adaptive Security Appliance (ASA) versão 8.4 ou posterior
- Secure Firewall Management Center (FMCv) versão 6.2.3 ou posterior

A Ferramenta de Migração de Firewall suporta esta lista de dispositivos:

- Cisco ASA (8,4+)
- Cisco ASA (9.2.2+) com FPS
- Ponto de verificação (r75-r77)
- Ponto de verificação (r80)
- Fortinet (5.0+)
- Palo Alto Networks (6.1+)

Antes de prosseguir com a migração, considere as <u>Diretrizes e Limitações da Ferramenta de</u> <u>Migração de Firewall.</u>

# Configurar

Diagrama de Rede

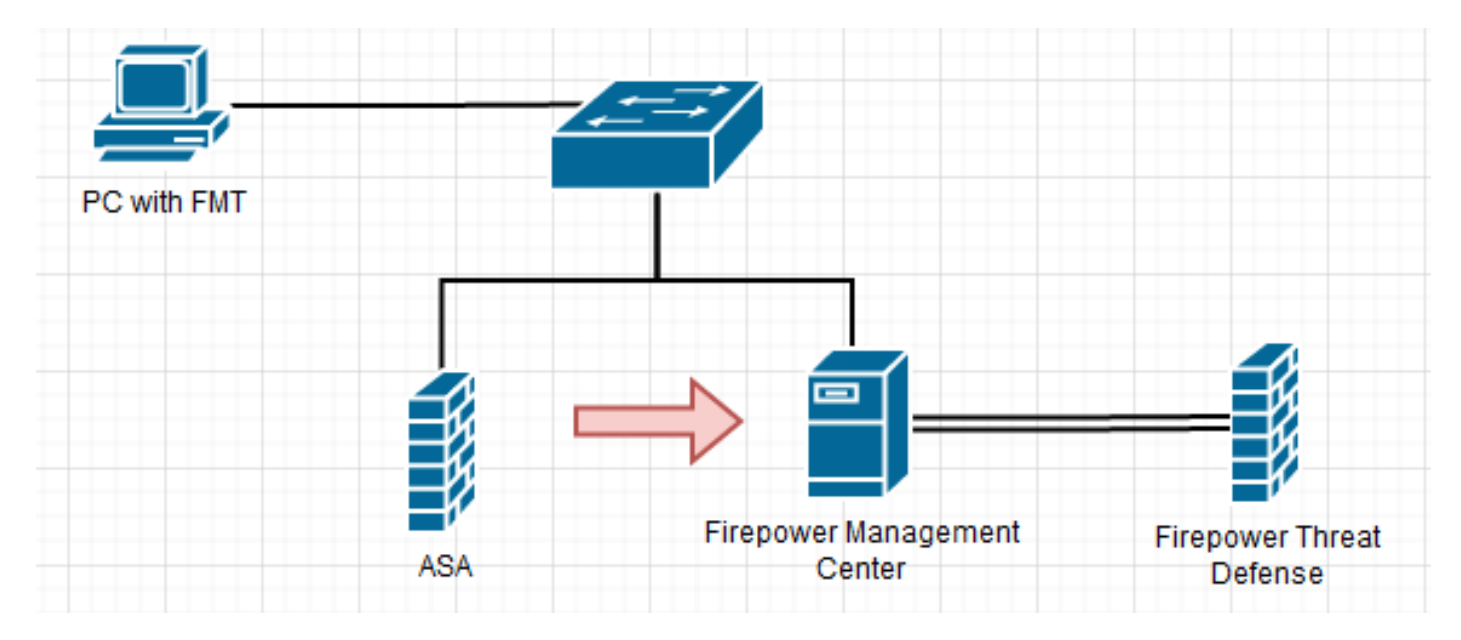

**Configuration Steps** 

1. **Faça** o **download** da ferramenta de migração do Firepower mais recente na Cisco Software Central:

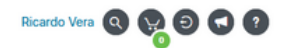

#### Software Download

uluilu cisco

| Search                                      | $\supset$ | Secure Firewall Threat Defense Vi                                                                    | rtual                                                                             |                                  |          |
|---------------------------------------------|-----------|----------------------------------------------------------------------------------------------------|-----------------------------------------------------------------------------------|----------------------------------|----------|
| Expand All Collapse All atest Release 3.0.1 | ~         | Release 3.0.1                                                                                        | Related Links an<br>Open Source<br>Release Notes for 3.0<br>Install and Upgrade G | nd Documentation<br>1.1<br>wides |          |
| 2.5.3                                       |           |                                                                                                    | Pelases Data                                                                      | Size                             |          |
| UI Release                                  | ~         | File Information                                                                                     | Release Date                                                                      | Size                             |          |
| 3                                           | >         | configurations which will be used as an input to Firepower                                           | 10-Aug-2022                                                                       | 3.03 MD                          | <u>·</u> |
| 2                                           | >         | Migration Tool.<br>FMT-CP-Config-Extractor_v3.0.1-7373.exe<br>Advisories                             |                                                                                   |                                  |          |
|                                             |           | Firepower Migration Tool 3.0.1 for Mac<br>Firepower_Migration_Tool_v3.0.1-7373.command<br>Advisories | 10-Aug-2022                                                                       | 34.75 MB                         | <u>+</u> |
|                                             |           | Firepower Migration Tool 3.0.1 for Windows<br>Firepower_Migration_Tool_v3.0.1-7373.exe               | 10-Aug-2022                                                                       | 35.42 MB                         | <u>+</u> |

#### 2. Clique no arquivo baixado anteriormente no computador.

| 🕂   🛃 📙 =              |                | Manage               | Downloads              |                    |             |           |   | - |        | $\times$ |
|------------------------|----------------|----------------------|------------------------|--------------------|-------------|-----------|---|---|--------|----------|
| File Home              | Share Vi       | ew Application Tools |                        |                    |             |           |   |   |        | ~ 🕐      |
| ← → • ↑ <mark>↓</mark> | > This PC >    | Downloads            |                        |                    |             |           | ~ | Ō | ,⊃ Sea | rch D    |
|                        |                | Name                 |                        | Date modified      | Туре        | Size      |   |   |        |          |
| 📌 Quick access         |                | v last wook (1)      |                        |                    |             |           |   |   |        |          |
| E Desktop              | *              | V Last week (1)      |                        |                    |             |           |   |   |        |          |
| 🖊 Downloads            | *              | Firepower_Migration  | 1_Tool_v3.0.1-7373.exe | 8/11/2022 10:06 PM | Application | 36,270 KB |   |   |        |          |
| Documents              | 1              |                      |                        |                    |             |           |   |   |        |          |
| Pictures               | *              |                      |                        |                    |             |           |   |   |        |          |
| etc                    |                |                      |                        |                    |             |           |   |   |        |          |
| 👌 Music                |                |                      |                        |                    |             |           |   |   |        |          |
| 📑 Videos               |                |                      |                        |                    |             |           |   |   |        |          |
| len OneDrive           |                |                      |                        |                    |             |           |   |   |        |          |
| 💻 This PC              |                |                      |                        |                    |             |           |   |   |        |          |
| 🧊 3D Objects           |                |                      |                        |                    |             |           |   |   |        |          |
| 📃 Desktop              |                |                      |                        |                    |             |           |   |   |        |          |
| Documents              |                |                      |                        |                    |             |           |   |   |        |          |
| 👆 Downloads            |                |                      |                        |                    |             |           |   |   |        |          |
| 👌 Music                |                |                      |                        |                    |             |           |   |   |        |          |
| Pictures               |                |                      |                        |                    |             |           |   |   |        |          |
| Videos                 |                |                      |                        |                    |             |           |   |   |        |          |
| 🏪 Local Disk (         | C:)            |                      |                        |                    |             |           |   |   |        |          |
| 💣 Network              |                |                      |                        |                    |             |           |   |   |        |          |
| 1 item 1 item se       | lected 35.4 MB |                      |                        |                    |             |           |   |   |        |          |

Note: O programa é aberto automaticamente e um console gera automaticamente o conteúdo no diretório onde você executou o arquivo.

|                                                                                                    |                                                         | hing white                                                                                                    | 4_1000_v1.0.1111.000                          |                                                                                                    |                                                                                                    |                                      |           | -      | U          | ×                |
|----------------------------------------------------------------------------------------------------|---------------------------------------------------------|----------------------------------------------------------------------------------------------------|-----------------------------------------------|----------------------------------------------------------------------------------------------------|----------------------------------------------------------------------------------------------------|--------------------------------------|-----------|--------|------------|------------------|
| NB-18 21:24<br>NB-18 21:24                                                                                                    | 149,752                                                 | DAF0                                                                                                    | Settions -                                    |                                                                                                    |                                                                                                    |                                      |           |        |            |                  |
| 8-18 21:24                                                                                                    | 1:50,189                                                |                                                                                                    |                                               |                                                                                                    |                                                                                                    |                                      |           |        |            |                  |
| 08-18 21:24                                                                                                    | 150,252                                                 |                                                                                                    |                                               |                                                                                                    |                                                                                                    |                                      |           |        |            |                  |
| 08-18 21:24                                                                                                    | 1:51,252                                                |                                                                                                    | config] > "Lo                                 |                                                                                                    |                                                                                                    |                                      |           |        |            |                  |
| 08-18 21:24                                                                                                    | 151,268                                                 |                                                                                                    | client] > "Get                                |                                                                                                    |                                                                                                    |                                      |           |        |            |                  |
| 08-18 21:24                                                                                                    | 151,299                                                 |                                                                                                    | client] > "No                                 |                                                                                                    |                                                                                                    |                                      |           |        |            | 115              |
|                                                                                                    |                                                         |                                                                                                    |                                               |                                                                                                    |                                                                                                    |                                      |           |        |            |                  |
| 08-18 21:24                                                                                                    | 1:51,314                                                | I DEBUS                                                                                                    | settings] > 1                                 | crise table serve                                                                                                    | quick edit mo                                                                                                    |                                      |           |        |            |                  |
| -08-18 21:24                                                                                                    | 151,314                                                 | DAE0                                                                                                    | composit a TUN                                | siton caole recor                                                                                                    | us councia                                                                                                    |                                      |           |        |            |                  |
| 08-18 21:24                                                                                                    | 151,799                                                 |                                                                                                    |                                               |                                                                                                    |                                                                                                    |                                      |           |        |            |                  |
| unning on ht                                                                                                    | tp://lo                                                 | calhost:888                                                                                                    | B/ (Press CTRL)                               | C to quit)                                                                                                    |                                                                                                    |                                      |           |        |            |                  |
|                                                                                                    | 18/Aug/2                                                | 022 21:24:5                                                                                                    | 6] GET / HITP:<br>6] GET /style:              | 1,1°200 -                                                                                                    | bildt_bundle_                                                                                                    | CRE HTTP/1-1                         | 200 -     |        |            |                  |
| 0.0.1 []                                                                                                    | 18/Aug/2                                                | 022 21:24:5                                                                                                    | 6] "GET /Inline                               | r.318b58c57b4eba3                                                                                                    | d437b.bundle.                                                                                                    | 15 HTTP/1.1"                         | 200 -     |        |            |                  |
| 0.0.1 [1                                                                                                    | R/Aug/2                                                 | 022 21:24:5                                                                                                    | 6] "GET /cul-fi                               | ont.880241c0aa87a                                                                                                    | a899c6a.woff2                                                                                                    | HTTP/1.1" 20                         | N) -      |        |            |                  |
| 0.0.1 [1                                                                                                    | 8/Aug/2                                                 | 022 21:24:5                                                                                                    | 6] "GET /polyf!                               | 111s.76c2f21d4e2a                                                                                                    | 1188f46c.bund                                                                                                    | le.js HTTP/1                         | .1" 200 - |        |            |                  |
| 01-18-21:24                                                                                                    | 1:57 A75                                                | 127.0.0.1                                                                                                    | - [18/Aug/202                                 | 21:24:571 7057                                                                                                    | /assets/clico                                                                                                    | AVE HTTP/S                           | 200 -     |        |            |                  |
| 0 1 cco                                                                                                    | login                                                   | EULA che                                                                                                    | ck for an user                                | and and a second                                                                                                    |                                                                                                    |                                      |           |        |            |                  |
| 08-18 21:24                                                                                                    | :57,704                                                 | (DEBUG                                                                                                    | common] > "set                                | ssion table record                                                                                                    | ds count:1"                                                                                                    |                                      |           |        |            |                  |
| 1.0.1 - [1                                                                                                    | 8/Aug/2                                                 | 022 21:24:5                                                                                                    | [7] "GET /api/e                               | Ja_check HTTP/1.                                                                                                    | 1" 200 -                                                                                                    |                                      |           |        |            |                  |
| 0.0.1 [1                                                                                                    | 10/Aug/2                                                | 022 21:24:5                                                                                                    | al Tost /asset                                | s/icons/login.png                                                                                                    | HITP/1.1" 20                                                                                                    | ē -                                  |           |        |            |                  |
| 0.0.1 [1                                                                                                    | 8/Aug/3                                                 | 022 21:29:5                                                                                                    | al "GET /asset                                | /images/lipng HT                                                                                                    | TP/1.1" 200 -                                                                                                    |                                      |           |        |            |                  |
| .0.1 11                                                                                                    | B/Aug/2                                                 | 022 21:24:5                                                                                                    | 8 "GET /assets                                | s/Images/2.png HT                                                                                                    | TP/1.1" 200 -                                                                                                    |                                      |           |        |            |                  |
| 0.0.1 11                                                                                                    | R/Aug/2                                                 | 022 21:24:5                                                                                                    | 8] "GET /favio                                | on.ico HTTP/1.1"                                                                                                    | 200 -                                                                                                    |                                      |           |        |            |                  |
|                                                                                                    |                                                         |                                                                                                    |                                               |                                                                                                    |                                                                                                    |                                      |           |        |            |                  |
| 🛛 📑 w i Dewerk                                                                                                    | teds                                                    |                                                                                                    |                                               |                                                                                                    |                                                                                                    |                                      |           | -      | 0          | ×                |
| P                                                                                                    | oads<br>na View                                         |                                                                                                    |                                               |                                                                                                    |                                                                                                    |                                      |           | -      | ٥          | ×                |
| e Downla<br>Home Sha                                                                                                    | oads<br>en View<br>This PC > 0                          | loundcads >                                                                                                    |                                               |                                                                                                    |                                                                                                    |                                      |           | -      | 0<br>,0 5e | X<br>v en D.     |
| Pine Sta                                                                                                    | oads<br>ne View<br>ThisPC > D                           | leunticeds >                                                                                                    | A                                             | Date modified                                                                                                    | Тре                                                                                                    | See                                  |           | ~ 0    | 0<br>,0 %  | X<br>V<br>ech D  |
| Pane Sha<br>+ + + + + +                                                                                                    | eeds<br>tea View<br>This.PC + D                         | Novelloads ><br>Name<br>Soga                                                                                                    | <u>م</u>                                      | Data modified<br>Brite/3022-924 PM                                                                                                    | Tjøre<br>File folder                                                                                                | See                                  |           | -<br>- | p se       | X<br>v<br>mh D_  |
| Denkade                                                                                                    | oods<br>tea View<br>This.PC + D                         | Novelicada ><br>Fiame<br>lings<br>motion(es                                                                                                    | *                                             | Data modified<br>6/16/2022-9/24 PM<br>8/19/2022-9/24 PM                                                                                              | Type<br>File folder<br>File folder                                                                                  | See                                  |           | ~ 0    | 0<br>,0 %  | X<br>v and D_    |
| Cuck scores                                                                                                    | eeds<br>tea View<br>Teis-PC + D                         | Name<br>Name<br>nesources<br>app_config.5x                                                                                                    | ^                                             | Determodified<br>Brits/2022-824 PM<br>Brits/2022-824 PM<br>Brits/2022-824 PM                                                                         | Type<br>Fåle folder<br>Fåle folder<br>Text Ducument                                                                 | Six 148                              |           | v 0    | P Se       | X<br>v enh D_    |
| Cuick access<br>Desktop                                                                                                    | teels<br>This.PC + 0                                    | Nomloads ><br>Name<br>intega<br>intega<br>app.configts<br>intega.configts                                                                                                    | n<br>t<br>preferer, Teologikk 1-1717a         | Date modified<br>6/16/2022-9/24 PM<br>8/16/2022-9/24 PM<br>8/16/2022-9/24 PM<br>8/16/2022-9/24 PM<br>8/16/2022-9/24 PM<br>8/15/2022-9/24 PM          | Type<br>File folder<br>File folder<br>Test Document<br>Application                                                  | 504<br>148<br>36,25548               |           | -      | р 5н       | X<br>v C         |
| Image: State State State State       Hone: State       Hone: State       Hone: State       Devides       Devides       Devides       December       Potenticads       December       Potenticads       Potenticads                                                                                                    | ands<br>the View<br>This PC > 0                         | Name<br>Name<br>neouvies<br>spo,confight<br>fragouer,Mi<br>fragouer,Mi                                                                                                    | n<br>t<br>getion_Too(_s).0.1-7373a<br>agite   | Data modified<br>8/16/2022-9/24 PM<br>8/16/2022-9/24 PM<br>8/16/2022-9/24 PM<br>8/16/2022-9/24 PM<br>8/16/2022-9/24 PM                               | Tjøre<br>Får folder<br>Fåre folder<br>Tent Document<br>Application<br>SQLTE Får                                     | 501<br>110<br>3122510<br>33410       |           | -<br>- | р 5н       | X<br>v<br>mih D_ |
| Image: State of the state of the state o                 | eeds<br>tos View<br>Tos.PC + D<br>+<br>+<br>+<br>+<br>+ | Name<br>Name<br>Roga<br>Roga<br>Rogacorrites<br>Françoses,Mo<br>Regiones,Mo                                                                                                    | -<br>t<br>gration_Tool_v1.0.1-7373.s<br>aqiba | Date modified<br>Brits/2022-9-24 PM<br>Brits/2022-9-24 PM<br>Brits/2022-9-24 PM<br>Brits/2022-9-24 PM                                                | Type<br>File folder<br>File folder<br>Text Document<br>Application<br>SOLITE File                                   | 504<br>103<br>30225-03<br>50400      |           | v 0    | P 54       | X<br>v<br>mh.D.  |
| Su   Downh     Hone Sha     Hone Sha     -      -      Cuick access     Decktop     Downleads     Decuments     Notures     etc     Masic                                                                                                    | eeds<br>tos View<br>Tos.PC + D<br>#<br>#                | Name<br>Name<br>Name<br>Name<br>Name<br>Name<br>Name<br>Name                                                                                                    | n<br>t<br>getien_Teo(_s).0.1-7373a<br>agite   | Determodified<br>8/18/2022-924 PM<br>8/18/2022-924 PM<br>8/18/2022-924 PM<br>8/18/2022-924 PM                                                        | Type<br>File folder<br>File folder<br>Tent Document<br>Application<br>SQLITE File                                   | 504<br>1.03<br>304.03                |           | v 0    | P Se       | X<br>with D      |
| Cuick access Decideatis Decoments Returns det                                                                                                    | eeds<br>test View<br>The PC > 0                         | Normbads ><br>Name<br>Nopa<br>neounces<br>App_confight<br>fragioner_Mi<br>() ftd_migration                                                                                                    | -<br>t<br>pation_300(_v12.1-7372a<br>aujita   | Data modified<br>Britis/0822-824 PM<br>Britis/0822-824 PM<br>Britis/0822-824 PM<br>Britis/0822-824 PM                                                | Type<br>File folder<br>File folder<br>Text Document<br>Application<br>SQL/TE File                                   | 5er<br>103<br>34,29 03<br>534 03     |           | - 0    | P 54       | X<br>with D      |
| Cuick access Devideads Decuments Pethews etc Music Videos Displaye                                                                                                    | ands<br>and View<br>The PC > 0                          | Nonflads ><br>Name<br>Repaired<br>Repaired<br>App, carright<br>frequent,Ma<br>frequent,Ma<br>frequent,Ma                                                                                                    | n<br>présen, Soo(, s). 8.1-7373 a<br>agén     | Data modified<br>Britis/2022 924 PM<br>Britis/2022 924 PM<br>Britis/2022 924 PM<br>Britis/2022 924 PM<br>Britis/2022 924 PM                          | Type<br>File folder<br>File folder<br>Text Document<br>Application<br>SQL/TE File                                   | 501<br>143<br>34,259 43<br>554 43    |           | - 0    | ₽ Se       | ×<br>mh D        |
| Curk scene Desktop Decented Decktop Decented Decktop Decented Decented Dec | eads<br>tea View<br>This PC > 0<br>#<br>#               | Nonticeds ><br>Name<br>Nope<br>Nope<br>Nopcontes<br>Nopcontes | n<br>getion_Soc(_321-737)a<br>agite           | Data modified<br>Britis/2022-924 PM<br>Britis/2022-924 PM<br>Britis/2022-924 PM<br>Britis/2022-924 PM<br>Britis/2022-924 PM                          | Type<br>File folder<br>File folder<br>Test Decument<br>Application<br>SQL/TE File                                   | 501<br>1.03<br>34,259,03<br>554,03   |           | -<br>- | ₽ Se       | X<br>v enh D     |
| Curck access Council and Council and Coun | eads<br>tot View<br>This PC > 0                         | Name<br>Name<br>Name<br>Naga<br>Naga, cardigits<br>App, cardigits<br>Fragone, Mi<br>Ind, migration                                                                                                    | r<br>greion_Sol_s3.01-7373.<br>agite          | Date modified<br>8/16/2022-924 PM<br>8/16/2022-924 PM<br>8/16/2022-924 PM<br>8/16/2022-924 PM<br>8/16/2022-924 PM                                    | Type<br>File folder<br>File folder<br>Test Decement<br>Application<br>SQL/IE File                                   | 500<br>1 KB<br>3 (220 KB<br>3 304 KB |           | × 0    | P 54       | X<br>v<br>whD    |
| Currier State Currier State C | eeds<br>the View<br>The PC > 0                          | Name<br>Name<br>Roga<br>Roga<br>Rogacordes<br>Frequencies<br>Rogacordes<br>Rogacordes                                                                                                    | r<br>grafion, Soc(_v).0.1-3373.s<br>sejins    | Defa modified<br>8/16/2022-9/24 PM<br>8/16/2022-9/24 PM<br>8/16/2022-9/24 PM<br>8/16/2022-9/24 PM<br>8/16/2022-9/24 PM                               | Type<br>File folder<br>File folder<br>Tent Document<br>Application<br>SOLITE File                                   | 500<br>1.03<br>36,279.03<br>354.03   |           | × 0    | P 54       | X<br>v unh D     |
| Cuick access Deathsp Downloads Decuments Music Videos CheDive This PC 2000000000000000000000000000000000000                                                                                                    | eads<br>the View<br>The PC > 0                          | Name<br>Name<br>Name<br>Name<br>Napp<br>Name<br>Name<br>Name<br>Name<br>Name<br>Name<br>Name<br>Name                                                                                                    | n<br>grafion_Tool_v12.1-7373.s<br>aqiba       | Determedified<br>Brits/2022-924 PM<br>Brits/2022-924 PM<br>Brits/2022-924 PM<br>Brits/2022-924 PM                                                    | Type<br>File folder<br>Net folder<br>Text Document<br>Application<br>SQLITE File                                    | 500<br>1.08<br>32270 03<br>334 03    |           | - 0    | P Se       | X<br>with D_     |
| Cuick access Cuick access Deaktop Downleads Decoments Acc Music Videos Credine This PC ID Objects Decidenets Decidenets Dis PC ID Objects Decidenets Decidenets Deci | eeds<br>tot View<br>The PC > 0                          | Nonticeds ><br>Name<br>Nope<br>Nope<br>App_config.54<br>Frequent_Mit<br>frequent_Mit<br>frequent_Mit                                                                                                    | n<br>getion, Soc(_s).0.1-73734<br>aqibi       | Data modified<br>Britis/2022 R24 PM<br>Britis/2022 R24 PM<br>Britis/2022 R24 PM<br>Britis/2022 R24 PM<br>Britis/2022 R24 PM                          | Type<br>File folder<br>File folder<br>Test Document<br>Application<br>SQL/TE File                                   | 5er<br>143<br>34,25 43<br>534 43     |           | - 0    | 0<br>9 Se  | X<br>wah D       |
| Curck access Council and Council and Coun | eeds<br>to View<br>the PC > 0                           | Name<br>Name<br>Name<br>Name<br>Name<br>Stoppontight<br>fragoren,Mi<br>fragoren,Mi                                                                                                    | r<br>greion, bol, slid 1-7375a<br>agite       | Date modified<br>8/16/2022-9/24 PM<br>8/16/2022-9/24 PM<br>8/16/2022-9/24 PM<br>8/16/2022-9/24 PM<br>8/16/2022-9/24 PM                               | Type<br>File folder<br>File folder<br>The Document<br>Application<br>SQL/TE File                                    | 500<br>1 KB<br>36,229 KB<br>304 KB   |           | × 0    | P Set      | X<br>with D      |
| Cuck access     Desktop     Decented     Mosi     Vices     Vices     Vices     Vices     Vices     Vices     Vices     Vices     Vices     Vices     Vices     Dechtop     Dechtop     Dechtop     Dechtop     Dechtop     Dechtop     Dechtop     Dechtop     Dechtop     Dechtop     Dechtop     Dechtop     Dechtop                                                                                                    | eeds<br>tra View<br>The PC > 0                          | Name<br>Name<br>Name<br>Name<br>Naga<br>Nagaonytes<br>Nagaonytes<br>Nagaonytes<br>Nagaonytes                                                                                                    | r<br>gotion_Too(_s).0.1-7373.a<br>aqite       | Determodified<br>8/16/2022-924 PM<br>8/16/2022-924 PM<br>8/16/2022-924 PM<br>8/16/2022-924 PM                                                        | Type<br>File folder<br>File folder<br>Tent Document<br>Application<br>SOLITE File                                   | 500<br>110<br>31,279-03<br>334-03    |           | - 0    | P ter      | X<br>v           |
| Concernence     Concernence     Concernen     | eads<br>tria View<br>This.PC > 0                        | Name<br>Name<br>Name<br>Name<br>Name<br>Name<br>Name<br>Name                                                                                                    | r<br>grafion, Spol, v3.0.1-7373.s<br>segins   | Determedified           8/16/0521-624 PM           8/16/0522-624 PM           8/16/0522-624 PM           8/16/0522-624 PM           8/16/0522-624 PM | Type           File folder           Not Document           Application           SQLITE File                       | 504<br>1.03<br>304.03                |           | - 0    | ρ tu       | X<br>v enh D     |
| Control of the second of the second of      | eads<br>tea View<br>This PC > 0                         | Nonflads ><br>Name<br>Roge<br>Ropovets<br>App.com/gation                                                                                                    | n<br>getion, Soo(, s3.0.1-737) /<br>aqiba     | Data modified<br>Britis/0022-924 PM<br>Britis/0022-924 PM<br>Britis/0022-924 PM<br>Britis/0022-924 PM                                                | Type<br>File folder<br>File folder<br>Text Document<br>Application<br>SQL/TE File                                   | 500<br>1103<br>14225-03<br>534-03    |           | - 0    | ρ ter      | X v              |
| Curick access Curick access Desktop Desktop Desktop Desktop Desktop Evouwerts etc Music Videos CreeDive This PC 20 Objects 20 Objects 20 Objec | eeds<br>to View<br>this.PC > 0                          | Name<br>Name<br>Name<br>Noge<br>Spg_config5t<br>Spg_config5t<br>Spg_config5                                                                                                    | r.<br>t<br>prelion_Too(_311-737).<br>seller   | Determodified<br>Britis/2022-924 PM<br>Britis/2022-924 PM<br>Britis/2022-924 PM<br>Britis/2022-924 PM<br>Britis/2022-924 PM                          | Type<br>Rile folder<br>Rile folder<br>Text Decument<br>Application<br>SOL/TE Pile                                   | 501<br>143<br>34,259 43<br>554 43    |           | - 0    | ρ tei      | X v              |
| Cuick access Cuick access Desktop Desktop Desktop Desktop Desktop Recurs Rec Music Decuments Decuments Desktop Decuments Desktop Decuments Decuments Decume | eeds<br>to View<br>the PC > 0                           | Name<br>Name<br>Name<br>Naga<br>Stopa<br>Stopower,MS<br>Tragower,MS<br>Maj, wightion                                                                                                    | r<br>gration_Soi(_311-737).<br>aqite          | Date modified<br>8/16/2022-9/24 PM<br>8/16/2022-9/24 PM<br>8/16/2022-9/24 PM<br>8/16/2022-9/24 PM<br>8/16/2022-9/24 PM                               | Type<br>File folder<br>File folder<br>Test Decement<br>Application<br>SQL/TE File                                   | 500<br>103<br>31270-03<br>334-03     |           | - 0    | ρ tai      | X ~ 4            |
| In the second second seco     | eeds<br>The PC > 0                                      | Name<br>Name<br>Name<br>Name<br>Name<br>Name<br>Name<br>Name                                                                                                    | r<br>preferer_Teo(_x).0.1-7373.r<br>segite    | Determodified           8/18/0827-824 PM           8/18/0827-824 PM           8/18/0827-824 PM           8/18/0827-824 PM           8/18/0827-824 PM | Type           File folder           File folder           Ten Document           Application           SQLITE File | 500<br>1 (3)<br>3(275 (3)<br>354 (3) |           | - 0    | ρ 5a       | X v enh D        |

3. Depois de executar o programa, ele abre um navegador que exibe o "Contrato de licença de usuário final". Marque a caixa de seleção para aceitar termos e condições.Clique em **Continuar.** 

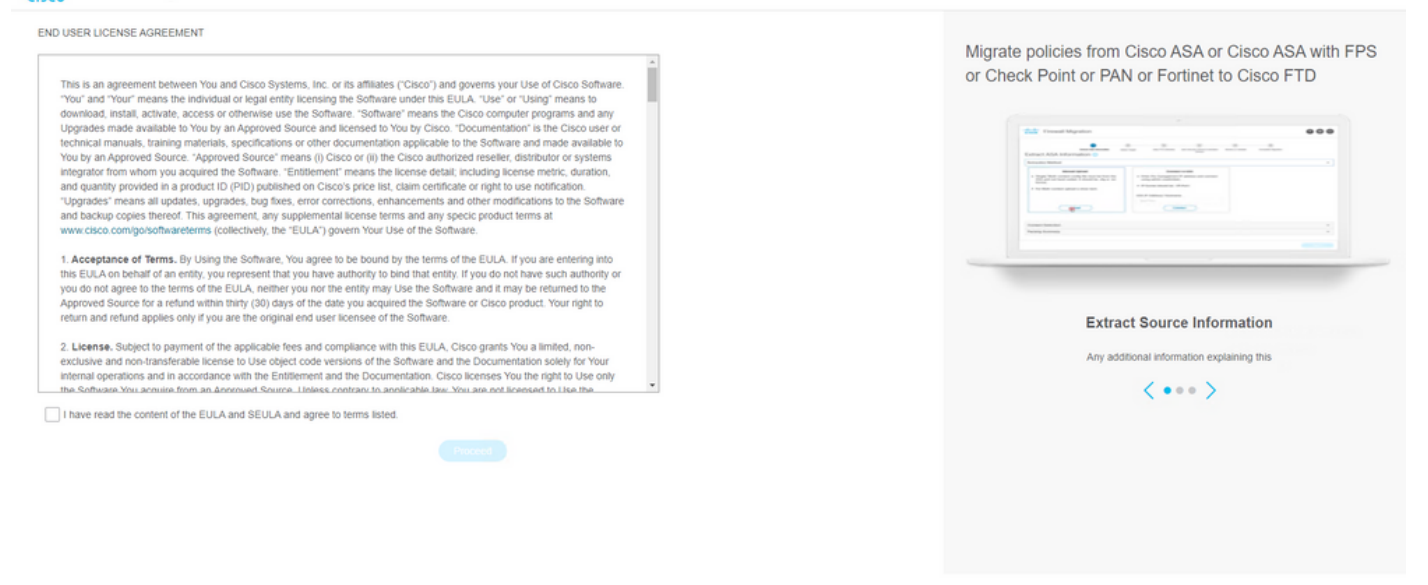

4. Faça login na ferramenta de migração. Você pode fazer login com a conta CCO ou com a conta padrão local. As credenciais da conta padrão local são: admin/Admin123

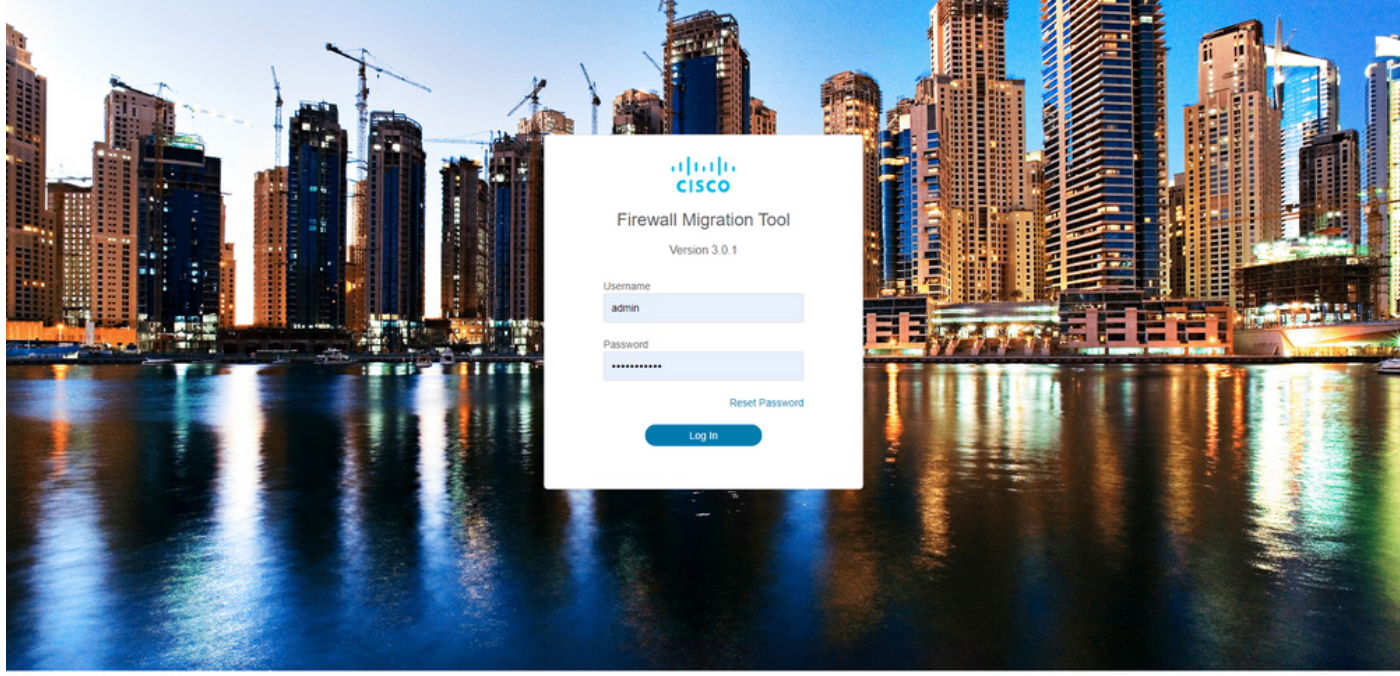

2015-2022 Cisco Systems, Inc. Cisco, Cisco Systems and Cisco Systems logo are registered trademarks of Cisco Systems, Inc.

5. Selecione o firewall de origem a ser migrado. Neste exemplo, o Cisco ASA (8.4+) é usado como origem.

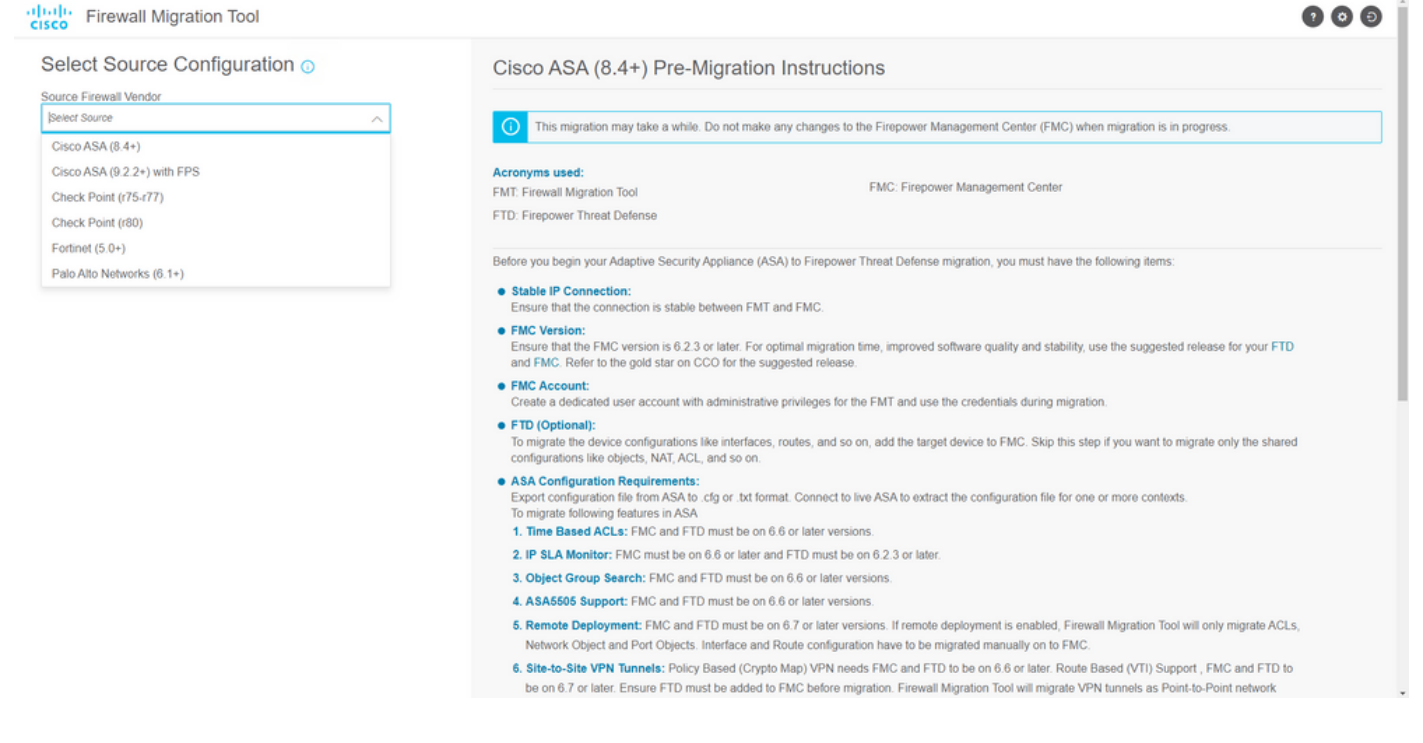

6. Selecione o método de extração a ser usado para obter a configuração. O carregamento manual requer que você carregue o Running Config arquivo do ASA no formato ".cfg" ou ".txt".Conecte-se ao ASA para extrair configurações diretamente do firewall.

|                                                                                                    | Extract ASA information                                                | Select Target | Map PTD interface Map Security Zones & Interface Oroups Optimize, Review & V                                                                                               | Taldate Complete Migration |                         |
|----------------------------------------------------------------------------------------------------|------------------------------------------------------------------------|---------------|----------------------------------------------------------------------------------------------------|----------------------------|-------------------------|
| Extract Cisco AS                                                                                   | A (8.4+) Information                                                   | n ()          |                                                                                                    |                            | Source: Cisco ASA (8.4+ |
| Extraction Methods                                                                                 |                                                                        |               |                                                                                                    |                            | ~                       |
| File format is ' cfgr o     For Multi-context up     For Single-context u     For Single-context u | Manual Uplead<br>r'tst'.<br>Isoad a show tech.<br>Iplead show running. |               | Connect to ASA Enter the management IP address and connect using admin credentials. IP format should be: <ip.port>. ASA IP Address/Hostname 192.168.1.20 Connect</ip.port> |                            |                         |
| Context Selection                                                                                  |                                                                        |               |                                                                                                    |                            | >                       |
| Parsed Summary                                                                                     |                                                                        |               |                                                                                                    |                            | >                       |

Note: Para este exemplo, conecte-se diretamente ao ASA.

7. Um resumo da configuração encontrada no firewall é exibido como um painel. Clique em **Avançar**.

Back

| Extraction Methods                       |                                                                        |                 |                          |                                                                                            | >      |
|------------------------------------------|------------------------------------------------------------------------|-----------------|--------------------------|--------------------------------------------------------------------------------------------|--------|
| ASA IP Address: 192.168.1.20             |                                                                        |                 |                          |                                                                                            |        |
| Context Selection                        |                                                                        |                 |                          |                                                                                            | >      |
| Single Context Mode: Download config     |                                                                        |                 |                          |                                                                                            |        |
| Parsed Summary                           |                                                                        |                 |                          |                                                                                            | $\sim$ |
| Collect Hitcounts: No                    |                                                                        |                 |                          |                                                                                            |        |
| 8                                        | 2                                                                      | 0               | 0                        | 0                                                                                          |        |
| Access Control List Lines                | Access List Objects<br>(Standard, Extended used in<br>BGPIRAVPN/EIGRP) | Network Objects | Port Objects             | Dynamic-Route Objects<br>(AS-Path, Community-List, Policy-List,<br>Pretix-List, Route-Map) |        |
| 0                                        | 1                                                                      | 1               | 0                        | 0                                                                                          |        |
| Network Address Translation              | Logical Interfaces                                                     | Routes          | Site-to-Site VPN Tunnels | Remote Access VPN<br>(Connection Profiles)                                                 |        |
| Pre-migration report will be available a | fter selecting the targets.                                            |                 |                          |                                                                                            |        |

8. Selecione o FMC de destino a ser usado na migração. Indicar o IP do CVP. Ele abre uma janela pop-up na qual solicita as credenciais de login do FMC.

| cisco Firewa | II Migration Tool                           |   | 000 |  |  |  |  |
|--------------|---------------------------------------------|---|-----|--|--|--|--|
|              | Select Target 🕠                             |   |     |  |  |  |  |
|              | Firewall Management                         | ~ |     |  |  |  |  |
|              | On-Prem/Virtual FMC     Cloud-delivered FMC |   |     |  |  |  |  |
|              | FMC IP Address/Hostname<br>192.168.1.18     |   |     |  |  |  |  |
|              | Connect                                     |   |     |  |  |  |  |
|              | 1 FTD(s) Found                              |   |     |  |  |  |  |
|              | Proceed                                     |   |     |  |  |  |  |
|              | Successfully connected to FMC               |   |     |  |  |  |  |
|              | Choose FTD                                  | > |     |  |  |  |  |
|              | Select Features                             | > |     |  |  |  |  |
|              | Rule Conversion/ Process Config             | > |     |  |  |  |  |
|              |                                             |   |     |  |  |  |  |
|              |                                             |   |     |  |  |  |  |
|              |                                             |   |     |  |  |  |  |
|              |                                             |   |     |  |  |  |  |

 (Opcional) Selecione o FTD de Destino que deseja usar. Se você optar por migrar para um FTD, selecione o FTD que deseja usar. Se você não quiser usar um FTD, poderá preencher a caixa de seleção Proceed without FTD

Back Next

Back Next

| lect Target 🔿                                                                                                    | Source: Cisco ASA (8.4+         |
|----------------------------------------------------------------------------------------------------|---------------------------------|
| ewall Management                                                                                                    | >                               |
| IC IP AddressiHostname: 192.168.1.18                                                                                                    |                                 |
| oose FTD                                                                                                    | ~                               |
| Select FTD Device Oroceed without FTD FTD (152:168.1.177) - VMWare (Native)                                                                                                    |                                 |
| Please ensure that the firewall mode configured on the target FTD device is the same as in the uploaded ASA configuration file. The existing configuration of the FTD device on the FMC is erased when you push the same as in the uploaded ASA configuration file. | he migrated configuration to th |
|                                                                                                    |                                 |
| reu.                                                                                                    |                                 |
| Proceed                                                                                                    |                                 |
| Proceed<br>loct Features                                                                                                    | >                               |

10. Selecione as configurações que deseja migrar, as opções são exibidas nas capturas de tela.

| Firewall Migration Tool               |                                                                                                    |                                 |
|---------------------------------------|----------------------------------------------------------------------------------------------------|---------------------------------|
| Select Target ①                       |                                                                                                    | Source: Cisco ASA (8.4+)        |
| Firewall Management                   |                                                                                                    | >                               |
| FMC IP Address/Hostname: 192.168.1.18 |                                                                                                    |                                 |
| Choose FTD                            |                                                                                                    | >                               |
| Selected FTD: FTD                     |                                                                                                    |                                 |
| Select Features                       |                                                                                                    | ~                               |
| Device Configuration                  | Shared Configuration                                                                                                  | Optimization                    |
| Interfaces                            | Access Control                                                                                                    | Migrate Only Referenced Objects |
| Routes                                | Populate destination security zones                                                                                   | Object Group Search 🕕           |
| Static                                | Route-lookup logic is limited to Static Routes and Connected Routes. PBR, Dynamic-Routes<br>& NAT are not considered. | Inline Grouping                 |
| EIGRP                                 | ✓ Migrate tunnelled rules as Prefilter                                                                                | CSM/ASDM                        |
| Site-to-Site VPN Tunnels (no data)    | NAT (no data)                                                                                                    |                                 |
| Policy Based (Crypto Map)             | Vetwork Objects (no data)                                                                                             |                                 |
| Route Based (VTI)                     | Port Objects (no data)                                                                                                |                                 |
|                                       | Access List Objects(Standard, Extended)                                                                               |                                 |
|                                       | Time based Objects (no data)                                                                                          |                                 |
|                                       | Remote Access VPN                                                                                                    |                                 |
|                                       | Remote Access VPN migration is supported on FMC/FTD 7.2 and above.                                                    |                                 |
|                                       |                                                                                                    |                                 |

11. Inicie a conversão das configurações do ASA para o FTD.

Back Next

|                        | 1                       | 2             | 3                 | 4                                     | 5                           | 6                  |                          |
|------------------------|-------------------------|---------------|-------------------|---------------------------------------|-----------------------------|--------------------|--------------------------|
|                        | Extract.ASA Information | Select Target | Map FTD Interface | Map Security Zones & Interface Groups | Optimize, Review & Validate | Complete Migration |                          |
| Select Target 💿        |                         |               |                   | ^                                     |                             |                    | Source: Cisco ASA (8.4+) |
| Firewall Management    |                         |               |                   |                                       |                             |                    | >                        |
| FMC IP Address/Hostnam | ne: 192.168.1.18        |               |                   |                                       |                             |                    |                          |
| Choose FTD             |                         |               |                   |                                       |                             |                    | >                        |
| Selected FTD: FTD      |                         |               |                   |                                       |                             |                    |                          |
| Select Features        |                         |               |                   |                                       |                             |                    | >                        |
| Rule Conversion/ Proce | ss Config               |               |                   |                                       |                             |                    | $\sim$                   |
| Start Conversion       |                         |               |                   |                                       |                             |                    |                          |

12. Quando a conversão for concluída, ele exibirá um painel com o resumo dos objetos a serem migrados (restrito à compatibilidade). Você pode clicar em Download Report para receber um resumo das configurações a serem migradas.

| cisco Firewa | all Migration Tool                             | 0                                               | 3               | 5                        |                                                                   | 000 |  |  |  |
|--------------|------------------------------------------------|-------------------------------------------------|-----------------|--------------------------|-------------------------------------------------------------------|-----|--|--|--|
|              | Select Target ()                               |                                                 |                 |                          |                                                                   |     |  |  |  |
|              | Firewall Management                            |                                                 |                 |                          |                                                                   |     |  |  |  |
|              | FMC IP Address/Hostname: 192.168.1.18          |                                                 |                 |                          |                                                                   |     |  |  |  |
|              | Choose FTD                                     |                                                 |                 |                          | >                                                                 |     |  |  |  |
|              | Selected FTD: FTD                              |                                                 |                 |                          |                                                                   |     |  |  |  |
|              | Select Features                                |                                                 |                 |                          | >                                                                 |     |  |  |  |
|              | Rule Conversion/ Process Config                |                                                 |                 |                          | ~                                                                 |     |  |  |  |
|              | Start Conversion                               |                                                 |                 |                          |                                                                   |     |  |  |  |
|              | 0 parsing errors found. Refer to the pre-migra | ion report for more details.                    |                 |                          |                                                                   |     |  |  |  |
|              | Please download the Pre-Migration report for   | a detailed summary of the parsed configuration. | Download Report |                          |                                                                   |     |  |  |  |
|              |                                                |                                                 |                 |                          |                                                                   |     |  |  |  |
|              | 0                                              | 0                                               | 1               | 0                        | 0                                                                 |     |  |  |  |
|              | Access Control List Lines                      | Access List Objects                             | Network Objects | Port Objects             | Dynamic-Route Objects                                             |     |  |  |  |
|              |                                                | (Standard, Extended used in                     |                 |                          | (AS-Path, Community-List, Policy-List,<br>Profeshiet, Restantion) |     |  |  |  |
|              |                                                | BORNOV PREMIER                                  |                 |                          | Press Last, Possierinep)                                          |     |  |  |  |
|              | 0                                              | 1                                               | 1               | 0                        | 0                                                                 |     |  |  |  |
|              | Network Address Translation                    | Logical Interfaces                              | Routes          | Site-to-Site VPN Tunnels | Remote Access VPN                                                 |     |  |  |  |
|              |                                                |                                                 |                 |                          | (Connection Profiles)                                             |     |  |  |  |
|              |                                                |                                                 |                 |                          | Back Next                                                         |     |  |  |  |

Exemplo de relatório de pré-migração, como mostrado na imagem:

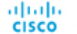

Note: Review all contents of this pr Defense after the configuration is m

#### 1. Overall Summary:

A summary of the supported ASA configuration elements that can be successfully migrated to Firep

| Collection Method                  | Connect ASA                                                |
|------------------------------------|------------------------------------------------------------|
| ASA Configuration Name             | asalive_ciscoasa_2022-08-19_02-04-31.txt                   |
| ASA Firewall Context Mode Detected | single                                                     |
| ASA Version                        | 9.16(1)                                                    |
| ASA Hostname                       | Not Available                                              |
| ASA Device Model                   | ASAv; 2048 MB RAM, CPU Xeon 4100/6100/8100 series 2200 MHz |
| Hit Count Feature                  | No                                                         |
| IP SLA Monitor                     | 0                                                          |
| Total Extended ACEs                | 0                                                          |
| ACEs Migratable                    | 0                                                          |
| Site to Site VPN Tunnels           | 0                                                          |
| FMC Type                           | On-Prem FMC                                                |
| Logical Interfaces                 | 1                                                          |
| Network Objects and Groups         | 1                                                          |

#### 13. Mapeie as interfaces do ASA com as interfaces do FTD na Ferramenta de Migração.

| cisco | Firewa | all Migration Tool                      |                                       |         | 0 0                                      | Ð |
|-------|--------|-----------------------------------------|---------------------------------------|---------|------------------------------------------|---|
|       |        | Map FTD Interface ()                    | • • • • • • • • • • • • • • • • • • • |         | Source: Cisco ASA (8.4+) Target FTD: FTD |   |
|       |        |                                         |                                       | Refresh |                                          |   |
|       |        | ASA Interface Name                      | FTD Interface Name                    |         |                                          |   |
|       |        | Management0/0                           | GigabitEthernet0/0 🗸                  |         |                                          |   |
|       |        |                                         |                                       |         |                                          |   |
|       |        |                                         |                                       |         |                                          |   |
|       |        |                                         |                                       |         |                                          |   |
|       |        |                                         |                                       |         |                                          |   |
|       |        |                                         |                                       |         |                                          |   |
|       |        |                                         |                                       |         |                                          |   |
|       |        |                                         |                                       |         |                                          |   |
|       |        |                                         |                                       |         |                                          |   |
|       |        |                                         |                                       |         |                                          |   |
|       |        |                                         |                                       |         |                                          |   |
|       |        |                                         |                                       |         |                                          |   |
|       |        |                                         |                                       |         |                                          |   |
|       |        |                                         |                                       |         |                                          |   |
|       |        |                                         |                                       |         |                                          |   |
|       |        |                                         |                                       |         |                                          |   |
|       |        |                                         |                                       |         |                                          |   |
|       |        | www.beckaße itoioti [4 4 ka36 ] 0[1 ▶ ▶ |                                       |         |                                          |   |
|       |        |                                         |                                       |         | Back Next                                |   |

#### 14. Crie as zonas de segurança e os grupos de interface para as interfaces no FTD

| I Migration Tool           |                    |                      |   |                         |           |                                             | <b>? O D</b> |
|----------------------------|--------------------|----------------------|---|-------------------------|-----------|---------------------------------------------|--------------|
| Map Security Zones and I   | nterface Groups 🕔  | ( v                  |   | (Add SZ & IG) (Au       | to-Create | Source: Cisco ASA (8.4+)<br>Target FTD: FTD |              |
| ASA Logical Interface Name | FTD Interface      | FMC Security Zones   |   | FMC Interface Groups    |           |                                             |              |
| management                 | GigabitEthernet0/0 | Select Security Zone | v | Select Interface Groups | ~         |                                             |              |
|                            |                    |                      |   |                         |           |                                             |              |
|                            |                    |                      |   |                         |           |                                             |              |
|                            |                    |                      |   |                         |           |                                             |              |
|                            |                    |                      |   |                         |           |                                             |              |
|                            |                    |                      |   |                         |           |                                             |              |
|                            |                    |                      |   |                         |           |                                             |              |
|                            |                    |                      |   |                         |           |                                             |              |
|                            |                    |                      |   |                         |           |                                             |              |
|                            |                    |                      |   |                         |           |                                             |              |
|                            |                    |                      |   |                         |           |                                             |              |

10 v per page 1 to 1 of 1 |4 4 Page 1 of 1 |+ |+|

Back Next

# Zonas de segurança (SZ) e Grupos de interface (IG) são criados automaticamente pela ferramenta, como mostrado na imagem:

| ahaha<br>cisco | Firewall Migration Tool |                              |                    |                            |                                       |                                 |                                      | 000      | Ð |
|----------------|-------------------------|------------------------------|--------------------|----------------------------|---------------------------------------|---------------------------------|--------------------------------------|----------|---|
|                |                         | 1<br>Extract ASA information | 2<br>Select Target | 3<br>Map FTD Interface Map | Security Zones & Interface Groups O   | 5<br>ptimize, Review & Validate | 6<br>Complete Migration              |          |   |
|                | Map Security Zone       | es and Interface Groups 🤇    | þ                  |                            |                                       |                                 | Source: Cisco AS/<br>Target FTD: FTD | A (8.4+) |   |
|                | ASA Logical Interface M | ETD Interface                | EM                 | 2 Security Zones           | Add SZ & IG                           | Auto-Create                     |                                      |          |   |
|                |                         |                              |                    | security zones             | PMC Interface Grou                    | nhə                             |                                      |          |   |
|                | management              | GigabitEthemet0/0            | mana;              | pement                     | <ul> <li>management_ig (A)</li> </ul> | ~                               |                                      |          |   |
|                |                         |                              |                    |                            |                                       |                                 |                                      |          |   |
|                |                         |                              |                    |                            |                                       |                                 |                                      |          |   |
|                |                         |                              |                    |                            |                                       |                                 |                                      |          |   |
|                |                         |                              |                    |                            |                                       |                                 |                                      |          |   |
|                |                         |                              |                    |                            |                                       |                                 |                                      |          |   |
|                |                         |                              |                    |                            |                                       |                                 |                                      |          |   |
|                |                         |                              |                    |                            |                                       |                                 |                                      |          |   |
|                |                         |                              |                    |                            |                                       |                                 |                                      |          |   |
|                | 10 v per page 1 to 1    | of 1   4 4 Page 1 of 1 ▶     | Þ.                 |                            |                                       |                                 |                                      |          |   |
|                |                         |                              |                    |                            |                                       |                                 |                                      |          |   |

15. Revise e valide as configurações a serem migradas na Ferramenta de Migração. Se já tiver concluído a revisão e otimização das configurações, clique em Validate.

|      |               | 1<br>Extract ASA Information      | 2<br>Select Target          | 3<br>Map FTD Interface | 4<br>Map Security Zones & Interface Groups | 3<br>Optimize, Review & Validate | 6<br>Complete Migration              |        |
|------|---------------|-----------------------------------|-----------------------------|------------------------|--------------------------------------------|----------------------------------|--------------------------------------|--------|
| Opti | imize, F      | Review and Validate Cor           | nfiguration ()              | Remote Access VPN      | ~                                          |                                  | Source: Cisco ASA<br>Target FTD: FTD | (8.4+) |
| Acc  | cess List Obj | ects Network Objects Port Objects | VPN Objects Dynamic-Route C | bjects                 |                                            |                                  |                                      |        |
| s    | ect all 1 en  | Name                              | Validation Sta              | te                     | Туре                                       |                                  | Q, Search<br>Value                   |        |
| 0    | 1             | Q.                                | Q.                          | NC                     | Q.                                         |                                  | 192.168.1.1                          |        |
|      |               |                                   |                             |                        |                                            |                                  |                                      |        |
|      |               |                                   |                             |                        |                                            |                                  |                                      |        |

Note: Populate the areas highlighted in Yellow in EIGRP, Site to Site and Remote Access VPN sections to validate and proceed with migration.

16. Se o status da validação for bem-sucedido, envie as configurações aos dispositivos de destino.

|             | (                                     |                           |                                   |                            |                                      | X             |                        |   |
|-------------|---------------------------------------|---------------------------|-----------------------------------|----------------------------|--------------------------------------|---------------|------------------------|---|
|             | Extract ASJ                           |                           | Va                                | lidation Statu             | ls                                   |               | Moration               |   |
|             | Optimize, Review and Vali             |                           | $\oslash$                         | Successfully Validat       | ed                                   |               | urce: Cisco ASA (8.4+) |   |
|             | Access Control V Objects V NAT V      | Validation Summary (Pre-  | push)                             |                            |                                      |               |                        |   |
|             | Access List Objects V Network Objects | 0                         |                                   | 1                          |                                      |               |                        |   |
|             | Select all 1 entries Selected: 0 / 1  | Access Control List Lines |                                   | Network Objects            |                                      |               | Search                 | + |
|             |                                       |                           |                                   |                            |                                      |               |                        | - |
|             |                                       |                           |                                   |                            |                                      |               |                        |   |
|             |                                       |                           | 1                                 | 1                          |                                      |               |                        |   |
|             |                                       |                           | Logical Interfaces                | Routes                     |                                      |               |                        |   |
|             |                                       | 🕕 Note: T                 | he configuration on the target F1 | FD device FTD (192.168.1.1 | 7) will be overwritten as part of th | is migration. |                        |   |
|             |                                       |                           |                                   | Push Configuration         |                                      |               |                        |   |
|             |                                       |                           |                                   |                            |                                      |               |                        |   |
| per page 11 | olofi i + + Page 1 of 1 + +           |                           |                                   |                            |                                      |               |                        |   |

Exemplo de configuração distribuída pela ferramenta de migração, como mostrado na imagem:

Validate

| cisco Firewall Migration Tool                                                     |                                                                          |                                                                                    | 000 |
|-----------------------------------------------------------------------------------|--------------------------------------------------------------------------|------------------------------------------------------------------------------------|-----|
| (1)<br>Extract AGA information Denied Terpet                                      | PUSHING<br>25% Complete                                                  | 3<br>Comman, Review & Valscare<br>Computer Migrantion<br>Source: Chico ASA (8, 4+) |     |
| Complete Migration ③<br>Migration Status                                          | Push In progress. Refer FMT Terminal to monitor the<br>migration status. | Target FTD: FTD                                                                    |     |
| Interfaces                                                                        |                                                                          |                                                                                    |     |
| Network Objects                                                                   |                                                                          |                                                                                    |     |
|                                                                                   |                                                                          |                                                                                    |     |
| Access Control Policies                                                           |                                                                          |                                                                                    |     |
|                                                                                   |                                                                          |                                                                                    |     |
| Please download the Post-Push migration report for a detailed summary. Download I |                                                                          |                                                                                    |     |
|                                                                                   |                                                                          |                                                                                    |     |
|                                                                                   |                                                                          |                                                                                    |     |
|                                                                                   |                                                                          |                                                                                    |     |
|                                                                                   |                                                                          |                                                                                    |     |
|                                                                                   |                                                                          |                                                                                    |     |

Exemplo de uma migração bem-sucedida, como mostrado na imagem:

| cisco Firewall Migration Tool                                    |                                                                                                    |                                 |                                |                                             | 000 |  |  |
|------------------------------------------------------------------|----------------------------------------------------------------------------------------------------|---------------------------------|--------------------------------|---------------------------------------------|-----|--|--|
|                                                                  | 2 Extract ASA Information     Select Target                                                                     | 3<br>Map FTD interface Map Setu | 4 5                            | Complete Migration                          |     |  |  |
| Complete Migration                                               | D                                                                                                    |                                 |                                | Source: Cisco ASA (8.4+)<br>Target FTD: FTD |     |  |  |
| Migration Status                                                 |                                                                                                    |                                 | Optimization Status            |                                             |     |  |  |
| Migration is complete, polic<br>Next Step - Login to FMC to      | r is pushed to FMC.<br>deploy the policy to FTD.                                                                |                                 | ACL Optimization is not applie | ed for this migration.                      |     |  |  |
| Live Connect: asaconfig.bd<br>Selected Context: Single Context M | ode                                                                                                    |                                 |                                |                                             |     |  |  |
| Migration Summary (Post Push)                                    |                                                                                                    |                                 |                                |                                             |     |  |  |
| 0                                                                |                                                                                                    | 1                               |                                |                                             |     |  |  |
| Access Control List Lines                                        |                                                                                                    | Network Objects                 |                                |                                             |     |  |  |
|                                                                  | 1                                                                                                    | 1                               |                                |                                             |     |  |  |
|                                                                  | Logical Interfaces                                                                                              | Routes                          |                                |                                             |     |  |  |
| Diana develand the Dark Direk mine                               | the manufacture data the second second second second second second second second second second second second se |                                 |                                |                                             |     |  |  |

17. *(Opcional)* Se você optou por migrar a configuração para um FTD, é necessária uma implantação para enviar a configuração disponível do FMC para o firewall, a fim de implantar a configuração: Faça login na GUI do FMC.Navegue até a página Deploy guia.Selecione a implantação para enviar a configuração para o firewall.Clique em Deploy.

| cisco | Firepower Management Center Q Overview                                                                          | Analysis Policies Devices Obje | ects AMP Intelligence     |                        | Deplo          | v 🔮 🌣 | 🛛 admin 🕶 |
|-------|----------------------------------------------------------------------------------------------------|--------------------------------|---------------------------|------------------------|----------------|-------|-----------|
|       |                                                                                                    |                                |                           |                        |                |       | Deploy    |
| Q Se  | rch using device name, type, domain, group or status                                                            |                                |                           |                        |                |       |           |
|       | Device                                                                                                    |                                | Inspect Interruption Type | Group Last Deploy Time | Preview Status |       |           |
| · · ( | ] FTD                                                                                                    |                                | FTD                       | 8/13/2022, 6:01:52 PM  | Pending        |       |           |
| •     | Device Configurations     Interface Policy     Advanced Settings     Routing Group     IPv4 Static Route Policy |                                |                           |                        |                |       |           |
|       |                                                                                                    |                                |                           |                        |                |       |           |
|       |                                                                                                    |                                |                           |                        |                |       |           |
|       |                                                                                                    |                                |                           |                        |                |       |           |
|       |                                                                                                    |                                |                           |                        |                |       |           |
|       |                                                                                                    |                                |                           |                        |                |       |           |
|       |                                                                                                    |                                |                           |                        |                |       |           |
|       |                                                                                                    |                                |                           |                        |                |       |           |

# Troubleshoot

Esta seção fornece informações que podem ser usadas para o troubleshooting da sua configuração.

Verifique os logs no diretório em que o arquivo da ferramenta de migração do Firepower foi colocado, por exemplo:

Firepower\_Migration\_Tool\_v3.0.1-7373.exe/logs/log\_2022-08-18-21-24-46.log

#### Sobre esta tradução

A Cisco traduziu este documento com a ajuda de tecnologias de tradução automática e humana para oferecer conteúdo de suporte aos seus usuários no seu próprio idioma, independentemente da localização.

Observe que mesmo a melhor tradução automática não será tão precisa quanto as realizadas por um tradutor profissional.

A Cisco Systems, Inc. não se responsabiliza pela precisão destas traduções e recomenda que o documento original em inglês (link fornecido) seja sempre consultado.